# RV215W上的廣域網(WAN)配置

## 目標

廣域網(WAN)是一種覆蓋廣泛區域的網路。最受歡迎的WAN是Internet。使用者或使用者網路可以 通過Internet服務提供商(ISP)連線到Internet。ISP提供多種設定客戶端與Internet連線的方法。 RV215W支援用於IPv4地址的自動DHCP、靜態IP、PPPoE、PPTP和L2TP,以及用於IPv6地址的 自動DHCPv6、靜態IP和PPPoE。

本文說明如何在RV215W上配置WAN連線。

#### 適用裝置 |韌體版本

• RV215W | 1.1.0.5(下載<u>最新版</u>)

## WAN配置

#### 自動配置DHCP IPv4

動態主機設定通訊協定(DHCP)是一種網路通訊協定,可在電腦連線到網路時自動為其分配IP位址。 DHCP用於經常更改IP地址的裝置。由於自動配置,DHCP只需要很少的配置。

步驟1.登入到Web配置實用程式並選擇**Networking > WAN > WAN Configuration**。*Internet Setup*頁 面隨即開啟:

| nternet Setup             |                     |                                          |
|---------------------------|---------------------|------------------------------------------|
| Internet Connection Type: | Automatic Configura | tion - DHCP 🔻                            |
| Optional Settings         |                     |                                          |
| Host Name:                | router8E0126        |                                          |
| Domain Name:              | domainname.com      |                                          |
| MTU:                      | 🖲 Auto 🔘 Manual     |                                          |
| Size:                     | 1500                | Bytes (Range: 576 - 1500, Default: 1500) |

步驟2.從Internet連線型別下拉選單中選擇Automatic Configuration - DHCP。

步驟3.(可選)在「可選設定」區域中配置以下設定。

·主機名 — 輸入RV215W的主機名。主機名可為遠端登入RV215W的使用者提供標識。

·域名 — 輸入RV215W的域名。

·MTU — 點選與最大傳輸單元(MTU)的所需配置方法對應的單選按鈕。MTU是可透過網路傳送的最 大封包的大小。DHCP連線的標準MTU為1500位元組。 — 自動 — RV215W自動配置MTU大小。

— 手動 — 使用者手動配置MTU大小。

·大小 — 如果按一下MTU欄位中的手動單選按鈕,請輸入MTU大小。較低的MTU大小可能對傳送小 資料突發的特定應用程式有益,但通常預設MTU大小就足夠了。

步驟4.按一下「Save」。

#### 靜態IP IPv4

靜態IP地址是分配給裝置延長時間的地址。靜態IP地址主要用於不更改IP地址的裝置服務,如網站 託管或網際網路上的其他服務。網際網路服務提供商(ISP)為RV215W的WAN連線提供靜態IP地址。

步驟1.登入到Web配置實用程式並選擇**Networking > WAN > WAN Configuration**。*Internet Setup*頁 面隨即開啟:

| Internet Connection Type: | Static | IP             |       | 6     | •                                    |
|---------------------------|--------|----------------|-------|-------|--------------------------------------|
| Static IP Settings        |        |                |       |       |                                      |
| Internet IP Address:      | 192    | . 168          | . 10  | . 100 | (Hint: 192.168.100.100)              |
| Subnet Mask:              | 255    | . 255          | . 255 | . 0   | (Hint: 255.255.255.0)                |
| Default Gateway:          | 192    | . 168          | . 10  | . 1   | (Hint: 192.168.100.1)                |
| Static DNS 1:             | 8      | . 8            | . 8   | . 8   | (Hint: 1.2.3.4)                      |
| Static DNS 2:             | 8      | . 8            | . 4   | . 4   |                                      |
| Optional Settings         |        |                |       |       |                                      |
| Host Name:                | router | 8E0126         |       |       |                                      |
| Domain Name:              | domai  | domainname.com |       |       |                                      |
| MTU:                      | Aut    | Auto           |       |       |                                      |
| Size:                     | 1500   |                |       | Byte  | es (Range: 576 - 1500, Default: 1500 |

步驟2.從Internet Connection Type下拉選單中選擇Static IP。

步驟3.在Static IP Settings區域中配置以下設定。所有這些欄位都由ISP提供。

·網際網路IP地址 — 輸入WAN埠的IP地址。

·子網掩碼 — 輸入WAN埠的子網掩碼。

·預設網關 — 輸入預設網關的IP地址。

·靜態DNS1—輸入主DNS伺服器的IP地址。

·靜態DNS 2 — 輸入輔助DNS伺服器的IP地址。

步驟4.(可選)在「可選設定」區域中配置以下設定。

·主機名 — 輸入RV215W的主機名。主機名可為遠端登入RV215W的使用者提供標識。

·域名 — 輸入RV215W的域名。

·MTU — 點選與最大傳輸單元(MTU)的所需配置方法對應的單選按鈕。MTU是可透過網路傳送的最 大封包的大小。靜態IP連線的標準MTU為1492位元組。

— 自動 — RV215W自動配置MTU大小。

— 手動 — 使用者手動配置MTU大小。

·大小 — 如果按一下MTU欄位中的手動單選按鈕,請輸入MTU大小。較低的MTU大小可能對傳送小 資料突發的特定應用程式有益,但通常預設MTU大小就足夠了。

步驟5.按一下Save。

#### PPPoE IPv4

乙太網路上的點對點通訊協定(PPPoE)是一種網路通訊協定,可從端點到端點建立虛擬通道。 PPPoE需要登入才能建立使用者與ISP之間的連線。由於使用者不一定總是連線至網際網路,因此 這可提供額外的安全性。ISP提供PPPoE引數。

步驟1.登入到Web配置實用程式並選擇**Networking > WAN > WAN Configuration**。*Internet Setup*頁 面隨即開啟:

| nternet Setup             |                                                       |
|---------------------------|-------------------------------------------------------|
| Internet Connection Type: | PPPoE -                                               |
| PPPoE Settings            |                                                       |
| Username:                 | username                                              |
| Password:                 | •••••                                                 |
| Connect on Demand: M      | lax Idle Time 5 minutes (Range: 1 - 9999, Default: 5) |
| Keep Alive: Redial period | od 30 seconds (Range: 20 - 180, Default: 30)          |
| Authentication Type:      | Auto Negotiation 👻                                    |
| Service Name:             | servicename                                           |
| Optional Settings         |                                                       |
| Host Name:                | router8E0126                                          |
| Domain Name:              | domainname.com                                        |
| MTU:                      | Auto Manual                                           |
|                           | 1492 Bytes (Range: 576 - 1492, Default: 1492)         |

步驟2.從「Internet連線型別」下拉選單中選擇PPPoE。

步驟3.在Username欄位中輸入ISP提供的使用者名稱。

步驟4.在Password欄位中輸入ISP提供的密碼。

步驟5.點選與所需連線選項對應的單選按鈕。

·按需連線 — 只有在存在流量時,Internet連線才處於活動狀態。在Max Idle Time(最長空閒時間 )欄位中輸入在終止網際網路連線之前連線可以空閒的最長時間。如果ISP根據連線處於活動狀態 的時間收取費用,則選擇此選項。

·保持連線 — Internet連線始終處於活動狀態。在Redial Period欄位中輸入時間量。這是RV215W在 網際網路連線斷開後重新連線之前等待的時間。

步驟6.從Authentication Type下拉選單中選擇ISP提供的PPPoE連線的身份驗證型別。

·自動協商 — RV215W查詢ISP伺服器以確定使用何種身份驗證方法。然後,RV215W傳送具有正確

身份驗證型別的身份驗證憑證。

·PAP — 密碼驗證通訊協定(PAP)是一種透過網路傳輸未加密ASCII密碼的驗證通訊協定。這是一種 不安全的身份驗證方法。

·CHAP — 質詢握手身份驗證協定(CHAP)是一種身份驗證協定,它通過使用三次握手來驗證身份驗 證。握手在初始連線時和初始連線後的隨機間隔發生。

·MS-CHAP — MS -CHAP是Microsoft版本的CHAP。MS-CHAP的格式是為了與Windows NT產品相 容而設計的。

·MS-CHAP2 — MS-CHAP2是MS-CHAP的擴展。MS-CHAP 2是一種比MS-CHAP更強大的身份驗 證方法,因為加密金鑰更強。

步驟7.在「服務名稱」欄位中輸入服務名稱。ISP使用服務名稱來定義RV215W的接入型別。服務名稱由ISP提供。

步驟8.(可選)在「可選設定」區域中配置以下設定。

·主機名 — 輸入RV215W的主機名。主機名可為遠端登入RV215W的使用者提供標識。

·域名 — 輸入RV215W的域名。

·MTU — 點選與最大傳輸單元(MTU)的所需配置方法對應的單選按鈕。MTU是可透過網路傳送的最 大封包的大小。PPPoE連線的標準MTU為1492位元組。

— 自動 — RV215W自動配置MTU大小。

— 手動 — 使用者手動配置MTU大小。

·大小 — 如果按一下MTU欄位中的手動單選按鈕,請輸入MTU大小。較低的MTU大小可能對傳送小 資料突發的特定應用程式有益,但通常預設MTU大小就足夠了。

步驟9.按一下「Save」。

#### **PPTP IPv4**

點對點通道通訊協定(PPTP)是一種網路通訊協定,作為ISP交付服務的一部分使用。PPTP不提供資料加密,而是依賴加密協定MPPE。PPTP使用虛擬專用網路(VPN)在不安全的網路上提供安全連線 ,但是VPN連線產生的隧道開銷比其他連線選項多。

步驟1.登入到Web配置實用程式並選擇**Networking > WAN > WAN Configuration**。*Internet Setup*頁 面隨即開啟:

#### I ... t 11

| Internet Connection Type:                                                                                                    | PPTP                                             |                                                                 |                                        |                     | •                                                                     |
|----------------------------------------------------------------------------------------------------|--------------------------------------------------|-----------------------------------------------------------------|----------------------------------------|---------------------|-----------------------------------------------------------------------|
| PPTP Settings                                                                                                    |                                                  |                                                                 |                                        |                     |                                                                       |
| IP Address:                                                                                                    | 192                                              | . <mark>16</mark> 8                                             | . 10                                   | . 100               | (Hint: 192.168.100.100)                                               |
| Subnet Mask:                                                                                                    | 255                                              | . <mark>25</mark> 5                                             | . 255                                  | . 0                 | (Hint: 255.255.255.0)                                                 |
| Default Gateway:                                                                                                    | 192                                              | . 168                                                           | . 10                                   | . 1                 | (Hint: 192.168.100.1)                                                 |
| PPTP Server:                                                                                                    | 192                                              | . 168                                                           | . 100                                  | . 1                 | (Hint: 192.168.100.1)                                                 |
| Username:                                                                                                    | usern                                            | ame                                                             |                                        |                     |                                                                       |
| Password:                                                                                                    | •••••                                            |                                                                 |                                        |                     |                                                                       |
|                                                                                                    |                                                  |                                                                 |                                        |                     |                                                                       |
| Connect on Demand: M                                                                                                    | lax Idle 1                                       | Time 5                                                          | r                                      | minutes             | (Range: 1 - 9999, Default: 5)                                         |
| <ul> <li>Connect on Demand: M</li> <li>Keep Alive: Redial period</li> </ul>                                                                                                    | fax Idle 1                                       | Time 5                                                          | r<br>conds (F                          | minutes<br>Range: 2 | (Range: 1 - 9999, Default: 5)<br>20 - 180, Default: 30)               |
| Connect on Demand: N<br>Connect on Demand: N<br>Keep Alive: Redial perio<br>Authentication Type:                                                                                                    | lax Idle 1<br>od 30<br>Auto N                    | Time 5<br>sec<br>Negotiat                                       | r<br>conds (F<br>ion 👻                 | minutes<br>Range: 2 | (Range: 1 - 9999, Default: 5)<br>20 - 180 <mark>,</mark> Default: 30) |
| Connect on Demand: M<br>Connect on Demand: M<br>Keep Alive: Redial perio<br>Authentication Type:<br>Service Name:                                                                                                    | lax Idle<br>od 30<br>Auto N<br>service           | Time 5<br>sec<br>Vegotiat<br>ename                              | r<br>conds (F<br>ion 👻                 | minutes<br>Range: 2 | (Range: 1 - 9999, Default: 5)<br>20 - 180, Default: 30)               |
| Connect on Demand: M Keep Alive: Redial period Authentication Type: Service Name: MPPE Encryption:                                                                                                    | Nax Idle 1<br>od 30<br>Auto N<br>service         | Time 5<br>sec<br>Negotiati<br>ename<br>able                     | r<br>conds (F<br>ion 👻                 | minutes<br>Range: 2 | (Range: 1 - 9999, Default: 5)<br>20 - 180, Default: 30)               |
| Connect on Demand: M Keep Alive: Redial period Authentication Type: Service Name: MPPE Encryption: Optional Settings                                                                                                    | Auto N<br>service                                | Time 5<br>Sec<br>Jegotiat<br>ename<br>able                      | r<br>conds (F<br>ion 👻                 | minutes<br>Range: 2 | (Range: 1 - 9999, Default: 5)<br>20 - 180, Default: 30)               |
| <ul> <li>Connect on Demand: M</li> <li>Keep Alive: Redial period</li> <li>Authentication Type:</li> <li>Service Name:</li> <li>MPPE Encryption:</li> <li>Optional Settings</li> <li>Host Name:</li> </ul>                                     | Iax Idle 1<br>od 30<br>Auto N<br>service         | Time 5<br>sec<br>Jegotiat<br>ename<br>able<br>8E0126            | r<br>conds (F<br>ion 👻                 | minutes<br>Range: 2 | (Range: 1 - 9999, Default: 5)<br>20 - 180, Default: 30)               |
| <ul> <li>Connect on Demand: M</li> <li>Keep Alive: Redial period</li> <li>Authentication Type:</li> <li>Service Name:</li> <li>MPPE Encryption:</li> <li>Optional Settings</li> <li>Host Name:</li> <li>Domain Name:</li> </ul>               | Auto N<br>Service<br>Content<br>fouters<br>domai | Time 5<br>sec<br>Jegotiati<br>ename<br>able<br>8E0126<br>inname | r<br>conds (F<br>ion 👻                 | minutes<br>Range: 2 | (Range: 1 - 9999, Default: 5)<br>20 - 180, Default: 30)               |
| <ul> <li>Connect on Demand: M</li> <li>Keep Alive: Redial period</li> <li>Authentication Type:</li> <li>Service Name:</li> <li>MPPE Encryption:</li> <li>Optional Settings</li> <li>Host Name:</li> <li>Domain Name:</li> <li>MTU:</li> </ul> | Auto N<br>Service<br>V Ena<br>routera<br>domai   | Time 5<br>sec<br>Jegotiat<br>ename<br>able<br>8E0126<br>inname  | r<br>conds (F<br>ion 👻<br>.com<br>nual | minutes<br>Range: 2 | (Range: 1 - 9999, Default: 5)<br>20 - 180, Default: 30)               |

步驟2.從「Internet連線型別」下拉選單中選擇PPTP。

步驟3.在「PPTP設定」區域中配置以下設定。

·IP地址 — 輸入WAN埠的IP地址。

·子網掩碼 — 輸入WAN埠的子網掩碼。

·預設網關 — 輸入預設網關的IP地址。

·PPTP伺服器 — 輸入PPTP伺服器的IP地址。

步驟4.在Username欄位中輸入ISP提供的使用者名稱。

步驟5.在Password欄位中輸入ISP提供的密碼。

步驟6.點選與所需連線選項對應的單選按鈕。

·按需連線 — 只有在存在流量時,Internet連線才處於活動狀態。在Max Idle Time(最長空閒時間 )欄位中輸入在終止網際網路連線之前連線可以空閒的最長時間。如果ISP根據連線處於活動狀態 的時間收取費用,則選擇此選項。

·保持連線 — Internet連線始終處於活動狀態。在Redial Period欄位中輸入時間量。這是RV215W在 網際網路連線斷開後重新連線之前等待的時間。

步驟7.從Authentication Type下拉選單中選擇ISP提供的PPTP連線的身份驗證型別。

·自動協商 — RV215W查詢ISP伺服器以確定使用何種身份驗證方法。然後,RV215W傳送具有正確 身份驗證型別的身份驗證憑證。

·PAP — 密碼驗證通訊協定(PAP)是一種透過網路傳輸未加密ASCII密碼的驗證通訊協定。這是一種 不安全的身份驗證方法。

·CHAP — 質詢握手身份驗證協定(CHAP)是一種身份驗證協定,它通過使用三次握手來驗證身份驗 證。握手在初始連線時和初始連線後的隨機間隔發生。

·MS-CHAP — MS -CHAP是Microsoft版本的CHAP。MS-CHAP的格式是為了與Windows NT產品相 容而設計的。

·MS-CHAP2 — MS-CHAP2是MS-CHAP的擴展。MS-CHAP 2是一種比MS-CHAP更強大的身份驗 證方法,因為加密金鑰更強。

步驟8.在「服務名稱」欄位中輸入服務名稱。ISP使用服務名稱來定義RV215W的接入型別。服務名 稱由ISP提供。

步驟9.選中MPPE Encryption欄位中的**Enable**以啟用Microsoft點對點加密(MPPE)。MPPE是一種加密通過虛擬專用網路(VPN)連線傳輸的資料的功能。

步驟10。(可選)在「可選設定」區域中配置以下設定。

·主機名 — 輸入RV215W的主機名。主機名可為遠端登入RV215W的使用者提供標識。

·域名 — 輸入RV215W的域名。

·MTU — 點選與最大傳輸單元(MTU)的所需配置方法對應的單選按鈕。MTU是可透過網路傳送的最 大封包的大小。PPTP連線的標準MTU為1460位元組。

— 自動 — RV215W自動配置MTU大小。

— 手動 — 使用者手動配置MTU大小。

·大小 — 如果按一下MTU欄位中的手動單選按鈕,請輸入MTU大小。較低的MTU大小可能對傳送小 資料突發的特定應用程式有益,但通常預設MTU大小就足夠了。

步驟11.按一下「Save」。

第2層通道通訊協定是一種通道通訊協定,作為ISP提供服務的一部分使用。L2TP不提供資料加密 ,而是依賴加密協定MPPE。L2TP使用虛擬專用網路(VPN)在不安全的網路上提供安全連線,但是 VPN連線產生的隧道開銷比其他連線選項更多。

步驟1.登入到Web配置實用程式並選擇**Networking > WAN > WAN Configuration**。*Internet Setup*頁 面隨即開啟:

| Internet Setup             |                                                       |
|----------------------------|-------------------------------------------------------|
| Internet Connection Type:  | L2TP 👻                                                |
| L2TP Settings              |                                                       |
| IP Address:                | 192 . 168 . 10 . 100                                  |
| Subnet Mask:               | 255 . 255 . 255 . 0                                   |
| Gateway:                   | 192 . 168 . 10 . 1                                    |
| L2TP Server:               | 192 . 168 . 100 . 1                                   |
| Version:                   | 3 🔻                                                   |
| Cookie Length:             | 4 🗸                                                   |
| Vendor ID:                 | Standard Ocisco                                       |
| Virtual Circuit ID:        | 1 (Range: 0 - 4294967295)                             |
| Authentication:            | Enable O Disable                                      |
| Username:                  | username                                              |
| Password:                  | •••••                                                 |
| Connect on Demand: M       | lax Idle Time 5 minutes (Range: 1 - 9999, Default: 5) |
| 🔘 Keep Alive: Redial perio | od 30 seconds (Range: 20 - 180, Default: 30)          |
| Authentication Type:       | Auto Negotiation 👻                                    |
| Service Name:              | servicename                                           |
| MPPE Encryption:           | Enable                                                |
| Optional Settings          |                                                       |
| Host Name:                 | router8E0126                                          |
| Domain Name:               | domainname.com                                        |
| MTU:                       | 🔘 Auto 🖲 Manual                                       |
| Size:                      | 1460 Bytes (Range: 576 - 1460, Default: 1460)         |

Cancel

步驟2.從「Internet連線型別」下拉選單中選擇L2TP。

步驟3.在「L2TP設定」區域中配置以下設定。

·IP地址 — 輸入WAN埠的IP地址。

·子網掩碼 — 輸入WAN埠的子網掩碼。

·網關 — 輸入預設網關地址。

·L2TP伺服器 — 輸入L2TP伺服器的IP地址。

步驟4.從版本下拉選單中選擇L2TP的版本。

·版本2 — L2TP的標準版本。

·版本3—L2TP的較新版本。L2TPv3提供額外的安全功能和改進的封裝。

步驟5.從cookie length下拉選單中選擇cookie大小。此cookie大小定義每個協商會話的本地唯一 cookie的大小。

步驟6.在「供應商ID」(Vendor ID)欄位中點選與所需供應商對應的單選按鈕。供應商ID為L2TP連線 提供標識。

·標準 — 當L2TP連線從RV215W連線到非Cisco裝置時,使用此選項。大多數ISP連線都是如此。

·Cisco — 當L2TP連線從RV215W到Cisco裝置時,使用此選項。這用於允許使用者實現自己的 L2TP ID。

步驟7.如果供應商ID是Cisco,請在Virtual Circuit ID欄位中輸入L2TP連線的ID。

步驟8.在Authentication欄位中按一下所需的單選按鈕以啟用或禁用身份驗證。

**附註:**此選項僅適用於L2TP版本3。L2TP版本2要求啟用身份驗證。

步驟9.在Username欄位中輸入ISP提供的使用者名稱。

步驟10.在「密碼」欄位中輸入ISP提供的密碼。

步驟11.點選與所需連線選項對應的單選按鈕。

·按需連線 — 只有在存在流量時,Internet連線才處於活動狀態。在Max Idle Time(最長空閒時間 )欄位中輸入在終止網際網路連線之前連線可以空閒的最長時間。如果ISP根據連線處於活動狀態 的時間收取費用,則選擇此選項。

·保持連線 — Internet連線始終處於活動狀態。在Redial Period欄位中輸入時間量。這是RV215W在 網際網路連線斷開後重新連線之前等待的時間。

步驟12.從Authentication Type下拉選單中選擇ISP提供的L2TP連線的身份驗證型別。

·自動協商 — RV215W查詢ISP伺服器以確定使用何種身份驗證方法。然後,RV215W傳送具有正確 身份驗證型別的身份驗證憑證。

·PAP — 密碼驗證通訊協定(PAP)是一種透過網路傳輸未加密ASCII密碼的驗證通訊協定。這是一種 不安全的身份驗證方法。

·CHAP — 質詢握手身份驗證協定(CHAP)是一種身份驗證協定,它通過使用三次握手來驗證身份驗

證。握手在初始連線時和初始連線後的隨機間隔發生。

·MS-CHAP — MS -CHAP是Microsoft版本的CHAP。MS-CHAP的格式是為了與Windows NT產品相 容而設計的。

·MS-CHAP2 — MS-CHAP2是MS-CHAP的擴展。MS-CHAP 2是一種比MS-CHAP更強大的身份驗 證方法,因為加密金鑰更強。

步驟13.在「服務名稱」欄位中輸入服務名稱。ISP使用服務名稱來定義RV215W的接入型別。服務 名稱由ISP提供。

步驟14.選中MPPE Encryption欄位中的Enable以啟用Microsoft點對點加密(MPPE)。MPPE是一種加密通過虛擬專用網路(VPN)連線傳輸的資料的功能。

步驟15.(可選)在「可選設定」區域中配置以下設定。

·主機名 — 輸入RV215W的主機名。主機名可為遠端登入RV215W的使用者提供標識。

·域名 — 輸入RV215W的域。

·MTU — 點選與最大傳輸單元(MTU)的所需配置方法對應的單選按鈕。MTU是可透過網路傳送的最 大封包的大小。L2TP連線的標準MTU為1460位元組。

— 自動 — RV215W自動配置MTU大小。

— 手動 — 使用者手動配置MTU大小。

·大小 — 如果按一下MTU欄位中的手動單選按鈕,請輸入MTU大小。較低的MTU大小可能對傳送小 資料突發的特定應用程式有益,但通常預設MTU大小就足夠了。

步驟16.按一下「Save」。

#### 自動配置DHCPv6

動態主機配置協定第6版(DHCPv6)是一種網路協定,在電腦連線到網路時自動為其分配IP地址。 DHCPv6用於經常更改IP地址的裝置。由於自動配置,DHCPv6幾乎不需要配置。

步驟1.登入到Web配置實用程式,然後選擇**Networking > IPv6 > IPv6 WAN Configuration**。將開啟 *IPv6 WAN Configuration*頁面:

| IPv6 WAN Configu        | uration                         |
|-------------------------|---------------------------------|
| Internet Address (IPv6) | Automatic Configuration -DHCPv6 |
| Save Cancel             |                                 |

步驟2.從WAN連線型別下拉選單中選擇Automatic Configuration -DHCPv6。

步驟3.按一下「Save」。

靜態IPv6

靜態IP地址是分配給裝置延長時間的地址。靜態IP地址主要用於不更改IP地址的裝置服務,如網站 託管或網際網路上的其他服務。網際網路服務提供商(ISP)為RV215W的WAN連線提供靜態IP地址。

步驟1.登入到Web配置實用程式,然後選擇**Networking > IPv6 > IPv6 WAN Configuration**。將開啟 *IPv6 WAN Configuration*頁面:

| nternet Address (IPv6) |                         |
|------------------------|-------------------------|
| VAN Connection Type:   | Static IPv6 🗸           |
| Pv6 Address:           | 2001:0db8::A360         |
| Pv6 Prefix Length:     | 64 (Range: 0-128)       |
| Default IPv6 Gateway:  | 2002:db8:0:1:FFFF::FFFE |
| Static DNS 1:          | 2001:0db8::AF10         |
| Static DNS 2:          | 2001:0db8::AF1A         |

步驟2.從WAN連線型別下拉選單中選擇靜態IPv6。

步驟3.在ISP提供的IPv6 Address欄位中輸入WAN埠的IPv6地址。

步驟4.輸入ISP定義的WAN埠的字首長度。

步驟5.在ISP提供的Gateway欄位中輸入預設網關的IPv6地址。

步驟6.在ISP提供的Static DNS 1欄位中輸入ISP IPv6網路上主DNS伺服器的IPv6地址。

步驟7.在ISP提供的Static DNS 2欄位中輸入ISP IPv6網路上輔助DNS伺服器的IPv6地址。

步驟8.按一下「Save」。

#### **PPPoE IPv6**

乙太網路上的點對點通訊協定(PPPoE)是一種網路通訊協定,可從端點到端點建立虛擬通道。由於 使用者設定相當簡單,因此使用PPPoE。ISP提供PPPoE引數。

步驟1.登入到Web配置實用程式,然後選擇**Networking > IPv6 > IPv6 WAN Configuration**。將開啟 *IPv6 WAN Configuration*頁面:

## IPv6 WAN Configuration

| Internet Address (IPv6) |                                                         |
|-------------------------|---------------------------------------------------------|
| WAN Connection Type:    | PPPoE IPv6 -                                            |
| PPPoE Settings          |                                                         |
| Username:               | username                                                |
| Password:               | •••••                                                   |
| Connect on Demand       | : Max Idle Time 5 minutes (Range: 1 - 9999, Default: 5) |
| C Keep Alive: Redial pe | eriod 30 seconds (Range: 20 - 180, Default: 30)         |
| Authentication Type:    | Auto Negotiation 👻                                      |
| Service Name:           | servicename                                             |
| MTU:                    | 🔘 Auto 🔘 Manual                                         |
| Size:                   | 1492 (Range: 1280 - 1492, Default : 1492)               |
| IP Settings             |                                                         |
| Address Mode:           | Opynamic Static                                         |
| Static IP Address       |                                                         |
| IPv6 Address:           | 2001:0DB8::A360                                         |
| IPv6 Prefix Length:     | 64 (Range: 0-128)                                       |
| Default IPv6 Gateway:   | 2002:0DB8:0:1:FFFF::FFFE                                |
| Static DNS 1:           | 2001:0DB8::AF10                                         |
| Static DNS 2:           | 2001:0DB8::AF1A                                         |
| Save Cancel             |                                                         |

步驟2.從WAN連線型別下拉選單中選擇PPPoE IPv6。

附註:PPPoE設定是根據Internet Setup頁面上的IPv4 PPPoE配置定義。

步驟3.點選地址模式欄位中與所需模式對應的單選按鈕。

·動態 — 自動分配WAN埠的IPv6地址。

·靜態— WAN埠的IPv6地址由使用者配置。在IP設定區域中配置以下設定。

- IPv6地址 — 在ISP提供的IPv6地址欄位中輸入WAN埠的IPv6地址。

- IPv6字首長度 — 輸入ISP定義的WAN埠的字首長度。

— 預設IPv6網關 — 在「網關」欄位中輸入預設網關的IPv6地址。

— 靜態DNS 1 — 在靜態DNS 1欄位中輸入在ISP IPv6網路上主DNS伺服器的IPv6地址。

— 靜態DNS 2 — 在靜態DNS 2欄位中輸入在ISP IPv6網路上輔助DNS伺服器的IPv6地址。

步驟4.按一下「Save」。